# HEAT TRANSFER AND THERMOSTRUCTURAL ANALYSIS OF A CYLINDER

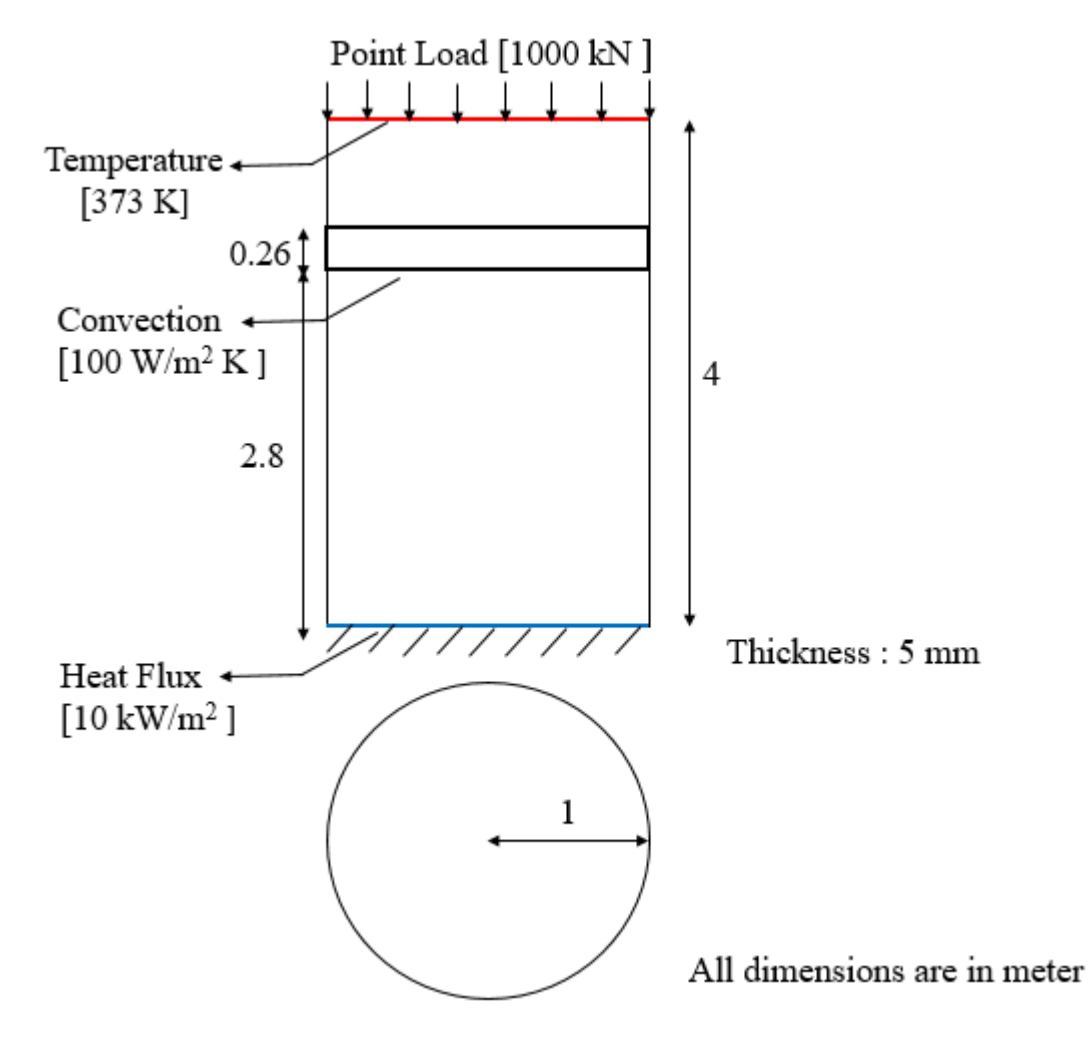

An aluminium cylinder of 4m height, 5mm thickness and 1m radius is considered for this tutorial. The outer surface of the cylinder is adiabatically sealed and a portion of the cylinder 26 cm at a height 2.8 m is exposed to the sorrounding which has a convective coefficient of  $100 \text{ W/m}^2$  K at 300 K. A constant heat flux 10 kW/m<sup>2</sup> is acting at the bottom, whereas the top edge of the cylinder is maintained at 373 K.

A structural load of 1000 kN is acting at the top edge of the cylinder and the bottom of the cylinder is assumed to be fixed. The objective of this analysis is to find the maximum stress due to the thermal environment along with the mechanical loads.

#### PROCEDURE

# 1. Create Keypoints

| Command: POINT, ADD |                                                                          |  |  |  |  |
|---------------------|--------------------------------------------------------------------------|--|--|--|--|
| Menu                | : Geometry $\rightarrow$ Keypoint $\rightarrow$ Create $\rightarrow$ ADD |  |  |  |  |
|                     | POINT, ADD                                                               |  |  |  |  |
|                     | Point Data 0:0:0 📘                                                       |  |  |  |  |
| Parameters:         |                                                                          |  |  |  |  |

Similarly create key points at (0:4:0) and (1:0:0)

At the end of the operation your screen should look like this.

| ] 🛃                             | 🕼 Eile Edit View Geometry Mesh Load/BC Property Analysis Post Others Windows Help                        |                 |                          |  |           |   |  |
|---------------------------------|----------------------------------------------------------------------------------------------------|-----------------|--------------------------|--|-----------|---|--|
|                                 | 茵耆耆 🕹 ◀ ▶   ♡ ♀ ♡ ひ / 彡 図   ℡ ヰ ⊿ 🖓 🖬 🖬 🚔 🔺 🔺                                                            |                 |                          |  |           |   |  |
| IIIII • < < II III III • 20 4 1 | Model Main Show Log<br>Objects<br>Labels<br>Background<br>Paint Mode<br>Shading<br>Colour List<br>Axis L | Colour Settings | FEAST2025<br>VSSC / ISRO |  | ê         |   |  |
|                                 | Load., Store.,<br>Point Data 30:0:0                                                                      | NT, ADD         | ×.                       |  | v<br>av u | a |  |

# 2. Create Cylindrical Surface

Command: SURFACE, CYLAXIS

Menu : Geometry  $\rightarrow$  Surface  $\rightarrow$  Create  $\rightarrow$  Cylaxis

|             | SURFACE, CYLAXIS |       |              |
|-------------|------------------|-------|--------------|
|             | Axis             | P1/P2 | $\mathbb{R}$ |
| Doromotora  | Radius           | P3    | ß            |
| Farameters. |                  |       |              |

At the end of the operation your screen should look like this.

| F               | <u>File Edit View</u> Geometry Mesh Load/BC Pro                                                                                                    | perty Analysis Post Others <u>Wi</u> ndows <u>H</u> elp |
|-----------------|----------------------------------------------------------------------------------------------------|---------------------------------------------------------|
| Ċ               | ן מי י% ב פע וויי יי וויי א וויי מי א מי מי מי מי                                                                                                    | / 🔟   🖽 斗 🥢 🖸   🗳 🧱 齢   🗻 🗜                             |
|                 | Model   Main   Show   Log Colour   Settings  <br>Objects<br>Labels   Background     Background 2  <br>Paint Mode<br>Shading   Colour List   Axis Labels | FEAST2025<br>VSSC/ISRO                                  |
| Ma<br>X 1<br>W4 | Load., Store., SURFACE, CYLAXIS<br>Axis P1/P2 by<br>Radius P3 by                                                                                        | y<br>www.u                                              |

# 3. Generate mesh

Command: MESH, QUAD

Menu : Mesh→MeshGen→Quad

|              | mesh, QOAD |   |
|--------------|------------|---|
| Surface      | 1[0]       |   |
| Element size | 0.130908   |   |
| Method       | Mapped     | - |
| Туре         | 4-Node     | • |
| Divisions    |            |   |
| Bias         |            |   |

Parameters:

F

Element size can be entered manually or by clicking two points on the geometry edge. Then click on the 'Divisions' command box, so that node divisions will be displayed on the geometry. The element subdivisions can be increased or decreased by left clicking or right clicking respectively.

At the end of the operation your screen should look like this.

| ]] 🛃                                    | <u>F</u> ile <u>E</u> dit                                                             | View Geometry Mesh Load/BC Pro                                                                                  | erty Analysis Post Others <u>W</u> indows <u>H</u> elp |  |
|-----------------------------------------|---------------------------------------------------------------------------------------|----------------------------------------------------------------------------------------------------|--------------------------------------------------------|--|
| lt                                      | n 🖻 🏝 🖂                                                                               | ।▶ ∽ ≃ <u>]</u> ፼ዾଶฃ ∢                                                                                          | 🔟 🕮 🕰 🖓 🖸 🗮 齡 👗 !                                      |  |
| · ~ · ~ · · · · · · · · · · · · · · · · | Model Main<br>Objects<br>Labels<br>Background<br>Paint Mode<br>Shading<br>Colour List | Show   Log Colour   Settings  <br>Background  <br>Background 2<br>Highlight   <br>Global Axis   <br>Axis Labels | FLAST2025<br>VSSC/ISRO                                 |  |
| *                                       |                                                                                       | MESH, QUAD                                                                                                    |                                                        |  |
| 74                                      | Surface<br>Element size<br>Method<br>Type<br>Divisions<br>Bias                        | 1(0) by<br>2.3791 by<br>4-Node by<br>by<br>by<br>by<br>by<br>by<br>by<br>by<br>by<br>by<br>by<br>by<br>by<br>b  | yx                                                     |  |

# 4. Apply Material Property

Command: MATERIAL, HTISOTROPIC

Menu : Property→Material →Thermal →Isotropic

| MATERIAL, EDIT       |           |              |  |  |  |
|----------------------|-----------|--------------|--|--|--|
| Elements             | 1T1410[0] | $\mathbf{k}$ |  |  |  |
| Thermal Conductivity | 237       | •••          |  |  |  |
| Density              | 2800      |              |  |  |  |
| Specific Heat        | 900       |              |  |  |  |
| Label                |           |              |  |  |  |
|                      |           |              |  |  |  |

Parameters:

5. Apply Thickness

Command: THICKNESS, ADD

Menu : Property→Physical →Thickness

|           | THICKNESS, EDIT |     |
|-----------|-----------------|-----|
| Elements  | 1T1410[0]       | Þ   |
| Thickness | 0.005           | ••• |
| Label     |                 | -   |

Parameters:

Parameters:

# 6. Apply Convective Boundary Condition

Command: HTCONVEC, ADD

Menu : Load/BC $\rightarrow$ Thermal $\rightarrow$ Convection

| нтсс          |                    |                             |                  |
|---------------|--------------------|-----------------------------|------------------|
| e F           | ntity Type         | Face 💌                      |                  |
| .e 8          | ntity Face         | 8(F1)9(F1)38(F1)39(F1)68(F1 | $\triangleright$ |
| ficient 1     | ilm Coefficient    | 100                         | •••              |
| Temperature 3 | mbient Temperature | 300                         | •••              |
|               | abel               |                             |                  |
|               | abel               | 300                         | -                |

The selected face is look like below

| ]]                                | <u>File Edit View</u> Geometry                                                                                                    | Mesh Load/BC Pro | perty Analysis Post Others <u>W</u> indows <u>H</u> elp |    |
|-----------------------------------|----------------------------------------------------------------------------------------------------|------------------|---------------------------------------------------------|----|
| ]] t                              | ት 🚰 🏝 🔺 🕨 🗠                                                                                                    | DP P 🖑 U 🖣       | / 🔟   🖽 🗠 🖄 🖸 🔛 👬   🖄                                   | M. |
| ■。 < ■ ■ 筆 ¥ 23 会 🖕 ■ 🖬 🖬 ⊘ 🔗 🕺 🙀 | Model     Main     Show     Log     Colou       ⊕     Geometry       ⊕     Main     Show     Log     Colou       ⊕     Geometry       ⊕     ANTYPE       ⊕     HTCONVEC       □     SET#1       ⊕     HTTEMP       ⊕     HTTEMP       ⊕     THICKNESS       □     SET#1 | EDIT             | FEAST2025<br>VSSC/ISRO                                  |    |

# 7. Apply Heat Flux Boundary Condition

Command: HTFLUIX, ADD

Menu : Load/BC $\rightarrow$ Thermal $\rightarrow$ Heat flux

| HTFLUX, EDIT |                   |              |  |
|--------------|-------------------|--------------|--|
| Entity Type  | Edge 💌            |              |  |
| Entity Edge  | 30T1410B30(D2)[0] | $\mathbb{R}$ |  |
| Flux Rate    | 10                | •••          |  |
| LCS          | 0                 | ß            |  |
| Label        |                   |              |  |

Parameters:

The defined edge is look like this,

| ]] 🛃 | <u>File Edit View</u> Geometry Mesh Load/BC Pro                                                                                                    | perty Analysis Post Others Windows Help |   |
|------|----------------------------------------------------------------------------------------------------|-----------------------------------------|---|
| j t  | n 🗗 🏝 🔺 🕨 🗠 🛄 🖾 🖉 🕲 🧃                                                                                                    | / 🔟   🖽 斗 🖉 🦄 🖸   🖬 🧱 齢   🚣 🥂           |   |
|      | Model Main Show Leg Colour Settings<br>⊕ Geometry<br>⊕ Antrope<br>⊕ Antrope<br>⊕ HTFLUX<br>↓ SETE 1<br>⊕ MATERIAL<br>⊕ MATERIAL<br>⊕ SET# 1                                                                                                    | FTAST2025<br>VSSC/ISRO                  |   |
| 94   | HTFLUX, EDIT                                                                                                    |                                         |   |
|      | Entity Edge  The second second |                                         |   |
|      | Flux Rate         10         E3           LCS         0         b           Label                                                                                                    | y                                       | N |
|      |                                                                                                    | <b></b> x                               |   |

# 8. Apply Temperature Boundary Condition

Command: HTTEMP, ADD

Menu : Load/BC→Thermal→Temperature

|             | HTTEMP, EDIT       |     |              |
|-------------|--------------------|-----|--------------|
|             | Nodes 1T1427B31[0] |     | $\mathbf{k}$ |
|             | Temperature        | 373 | •••          |
| Parameters: | Label              |     |              |

The defined nodes is look like this,

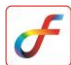

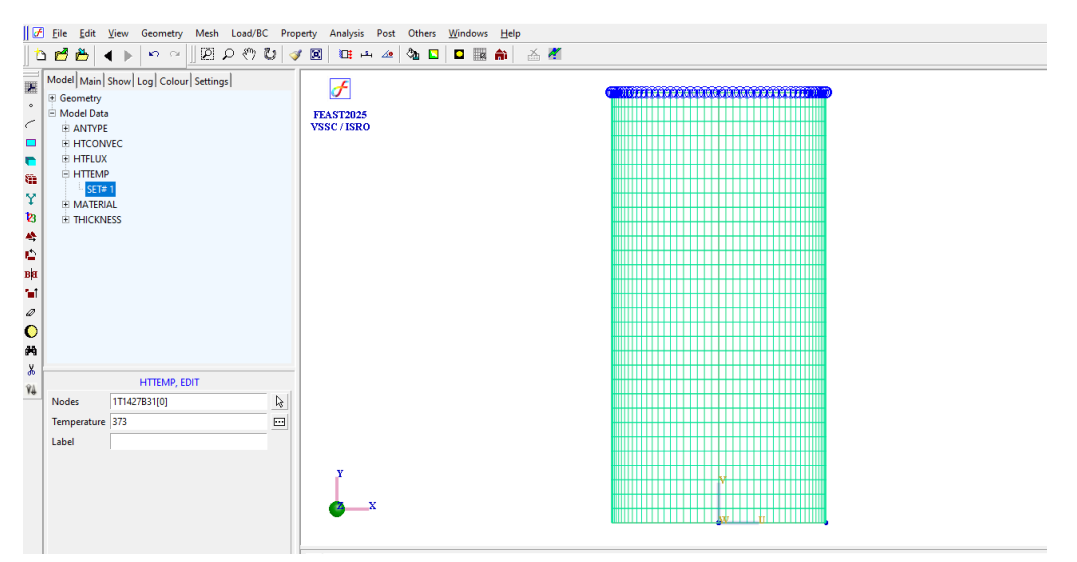

9. Set Analysis Type

Command: ANTYPE, SET

Menu : Analysis→Analysis Type

ANTYPE, ADD Analysis Types HT Steadystate

**10.** Save the project

Menu: File →Save

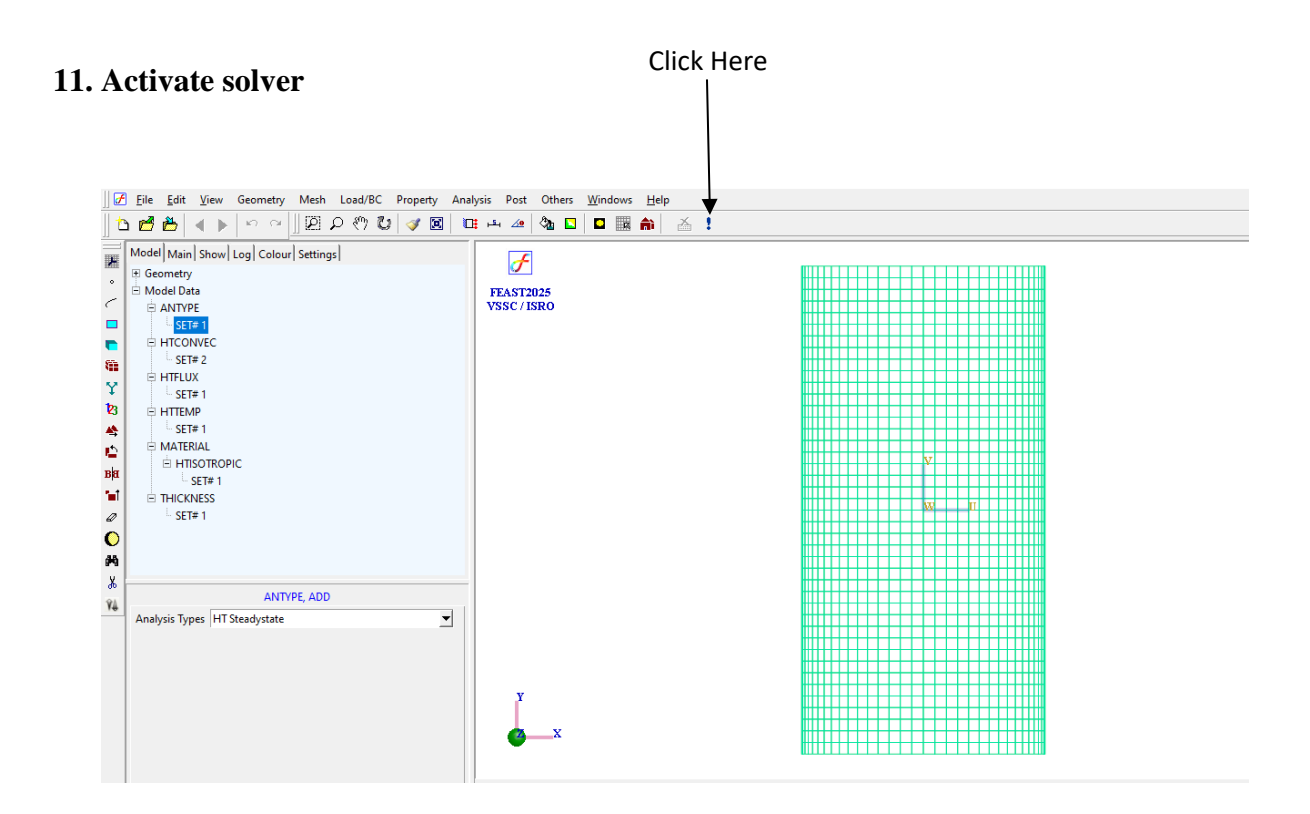

#### 12. Perform Post Processing

# i) Graph plots for displacement/ velocity/ acceleration

# Command: POST, CONTOUR

#### Menu : Post→Contour

| Item                | Temperature | -   |
|---------------------|-------------|-----|
|                     | remperatore |     |
| Restrict To         |             |     |
| Contour Type        | Band        | •   |
| No of contours      |             | 9 👤 |
| Decimal Places      |             | 2 🚔 |
| Element Outline     |             |     |
| 🗍 Draw Border       |             |     |
| 🔲 Highlight Maximum |             |     |
| 🔲 Highlight Minimum |             |     |
| Colour-Label        |             |     |

Parameters:

At the end of the operation your screen should look like this.

| 🗍 🚰 Eile Edit View Geometry Mesh Load/BC Pro                                                                                                    | operty Analysis Post Others <u>W</u> indows <u>H</u> elp | _ <i>B</i> ×                                                                                                    |
|----------------------------------------------------------------------------------------------------|----------------------------------------------------------|----------------------------------------------------------------------------------------------------|
| 12 🖆 🏝 🔺 ▶   ∽ ≃   12 ♀ < ℃ 🕹 🧹                                                                                                    | 🍼 🔟   🕮 斗 🚈   🎭 🖸   🖬 🏫   🍝 🎢                            |                                                                                                    |
| Model Main Show Log Colour Settings                                                                                                    | FAST2025<br>VSSC/ISRO                                    | 3.73E+02<br>3.65E+02<br>3.67E+02<br>3.47E+02<br>3.41E+02<br>3.33E+02<br>3.32E+02<br>3.17E+02<br>3.09E+02<br>3.01E+02 |
| Post, Contour           Item         Temperature         Image: Contour Type           Restrict To         Image: Contour Type         Image: Contour Type           No of contours         Image: Contour Type         Image: Contour Type           Decimal Places         Image: Contour Type         Image: Contour Type           Image: Contour Type         Image: Contour Type         Image: Contour Type           Image: Contour Type         Image: Contour Type         Image: Contour Type           Image: Contour Type         Image: Contour Type         Image: Contour Type           Image: Contour Type         Image: Contour Type         Image: Contour Type           Image: Contour Type         Image: Contour Type         Image: Contour Type           Image: Contour Type         Image: Contour Type         Image: Contour Type           Image: Contour Type         Image: Contour Type         Image: Contour Type           Image: Contour Type         Image: Contour Type         Image: Contour Type           Image: Contour Type         Image: Contour Type         Image: Contour Type           Image: Contour Type         Image: Contour Type         Image: Contour Type           Image: Contour Type         Image: Contour Type         Image: Contour Type           Image: Contour Type         Image: Contour Type |                                                          |                                                                                                    |

To perform thermo-structural analysis, the same model with load of 1000 kN at top edge of the cylinder and the procedure for this analysis is detailed below.

| ]  | <u>Eile E</u> dit                                                                     | View Geometry Mesh Load/BC Pro                                                               | perty Analysis Post Others <u>W</u> indows <u>H</u> elp |  |
|----|---------------------------------------------------------------------------------------|----------------------------------------------------------------------------------------------|---------------------------------------------------------|--|
|    | 🖻 🏝 🕓                                                                                 | ● ♥ ♥ ♥ ■ ₽ ₽ ♥ ♥                                                                            | / 🔟 💷 🚈 🖉 🗖 🔲 🗰 齢 🖾 🚦                                   |  |
|    | Model Main<br>Objects<br>Labels<br>Background<br>Paint Mode<br>Shading<br>Colour List | Show Log Color Settings<br>Background1 Background2 Highlight<br>Global Axis Axis Axis Labels | PLATENDS<br>VSSC/JSRO                                   |  |
| *  |                                                                                       |                                                                                              |                                                         |  |
| ŶÅ |                                                                                       | MESH, QUAD                                                                                   |                                                         |  |
|    | Surface                                                                               | 1[0]                                                                                         |                                                         |  |
|    | Element size                                                                          | 2.3791                                                                                       |                                                         |  |
|    | Mathead                                                                               | Manual                                                                                       |                                                         |  |
|    | metriod                                                                               |                                                                                              |                                                         |  |
|    | Туре                                                                                  | 4-Node                                                                                       | Y WILLIAM STATE                                         |  |
|    | Divisions                                                                             | 4                                                                                            |                                                         |  |
|    | Rine                                                                                  |                                                                                              |                                                         |  |
|    | 0103                                                                                  | <u></u>                                                                                      |                                                         |  |
|    |                                                                                       |                                                                                              |                                                         |  |

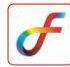

After meshing follow below steps,

1. Apply Boundary Condition

Command: DISPBC, ADD

Menu : Load/BC→Structural→Displacement

|        | DISPBC, ADD   |            |
|--------|---------------|------------|
| Nodes  | 43T2838B43[0] | ${\bf k}$  |
| DispBC | 0/0/0/0/0     |            |
| LCS    | 0             | $\searrow$ |
| Label  |               |            |
|        |               |            |

Parameter:

At the end of the operation your screen look like this,

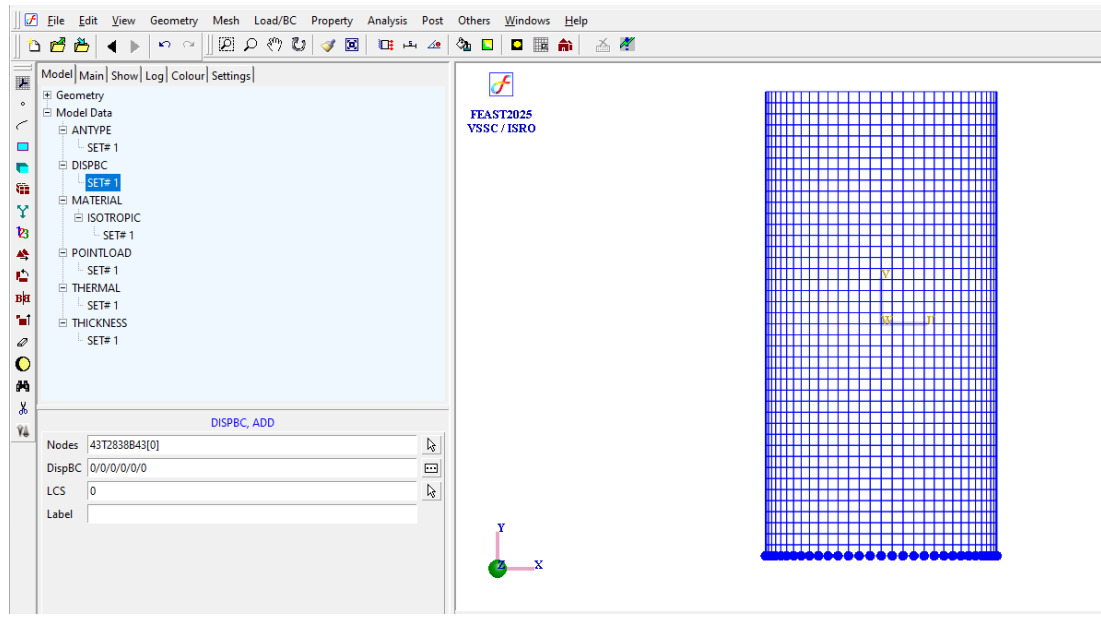

# 2. Apply Material Property

Command: MATERIAL, ISOTROPIC

Menu : Property→Material →Structural →Isotropic

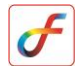

|            | MATERIAL, ISOTROPIC |       |                  |
|------------|---------------------|-------|------------------|
|            | Elements            | ALL   | $\triangleright$ |
|            | Young's Modulus     | 70E09 | •••              |
|            | Nu                  | 0.3   | •••              |
|            | Density             | 2800  | •••              |
|            | Alpha               |       | •••              |
|            | Label               |       |                  |
| Parameter: |                     |       |                  |

Thickness is same as applied in heat transfer analysis

#### 3. Apply Point load

Command: POINTLOAD, ADD

Menu : LoadBC  $\rightarrow$  Structural  $\rightarrow$  Point load

|            |           | POINTLOAD, EDIT |                  |
|------------|-----------|-----------------|------------------|
|            | Nodes     | 1T1427B31[0]    | $\triangleright$ |
|            | Magnitude | -1000e+3        | •••              |
|            | Component | FY 💌            |                  |
|            | LCS       |                 | $\triangleright$ |
| Parameter: | Label     |                 |                  |

The node for point load is at the top end

### 4. Apply Thermal load

Command: THERMAL, ADD

Menu : LoadBC  $\rightarrow$  Structural  $\rightarrow$  Thermal load

|                       | THERMAL, ADD                              |     |
|-----------------------|-------------------------------------------|-----|
| Nodes                 | ALL                                       | ß   |
| Temperature Source    | File 💌                                    |     |
| File name             | E:\Thermostructural\cylinder-HT_1m_4m.OUT | ••• |
| Reference temperature | 0                                         |     |
| Label                 |                                           |     |
|                       |                                           |     |

Parameter:

Select the \*.out file from heat transfer analysis file location.

# 5. Set Analysis type

Command: ANTYPE, SET

Menu : Analysis→Analysis Type

|             |                | ANTYPE, ADD |   |
|-------------|----------------|-------------|---|
|             | Analysis Types | Static      | • |
| Parameter : |                |             |   |

#### After that follow steps from 10 and 11 from heat transfer analysis

1. Perform Post processing

Command: POST, CONTOUR

Menu : Post→Contour

|            | Post, Contour  |              |          |
|------------|----------------|--------------|----------|
|            | ltem           | Displacement | <b>–</b> |
|            | Component:Disp | TY           | •        |
| Parameter: | 🗌 On Deformed  |              |          |

At the end of the operation your screen should look like this.

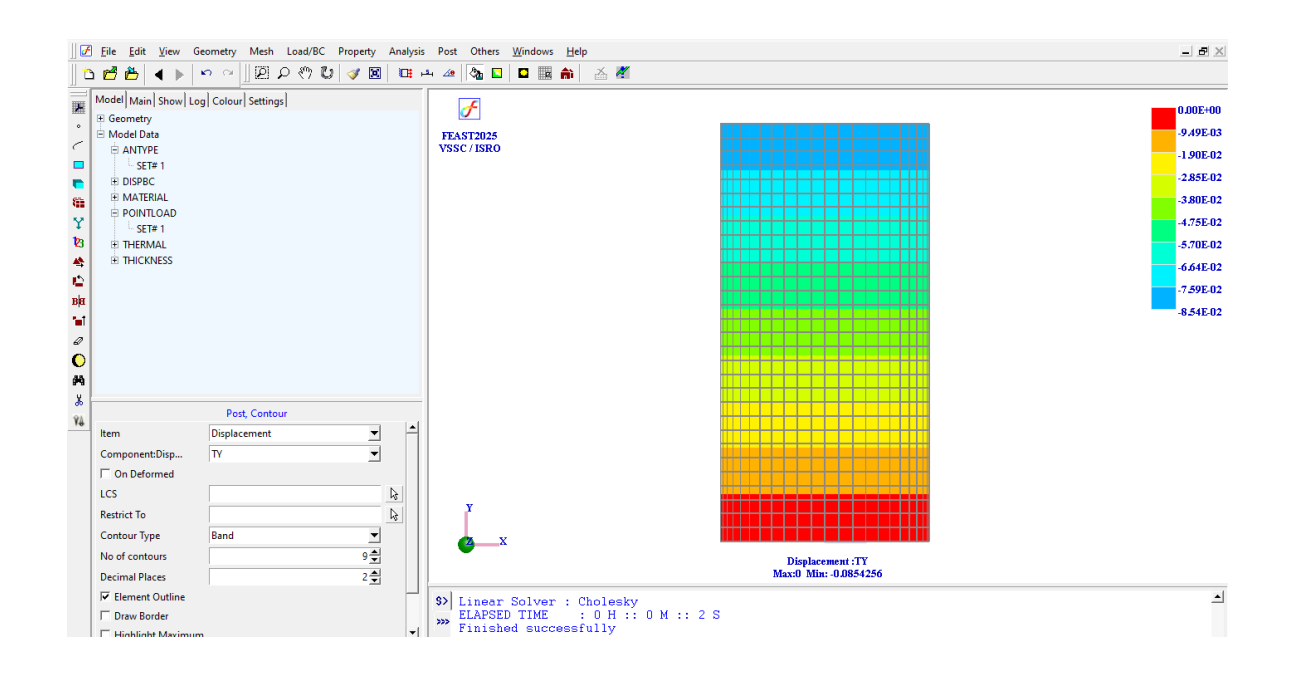

#### To find stress contour in y direction,

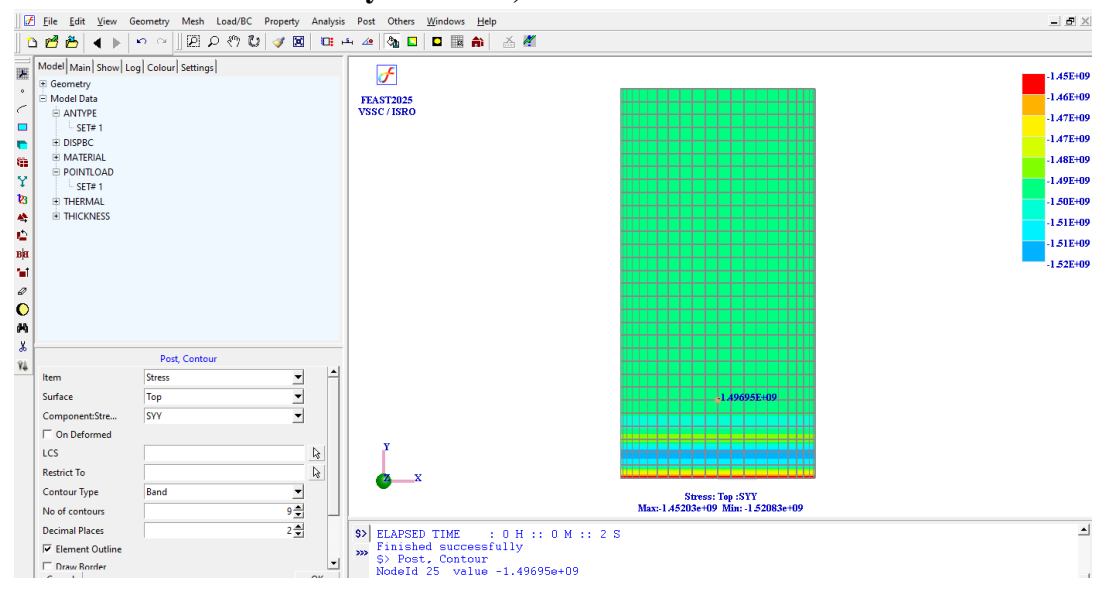

F

# FREE VIBRATION ANALYSIS OF A CYLINDER

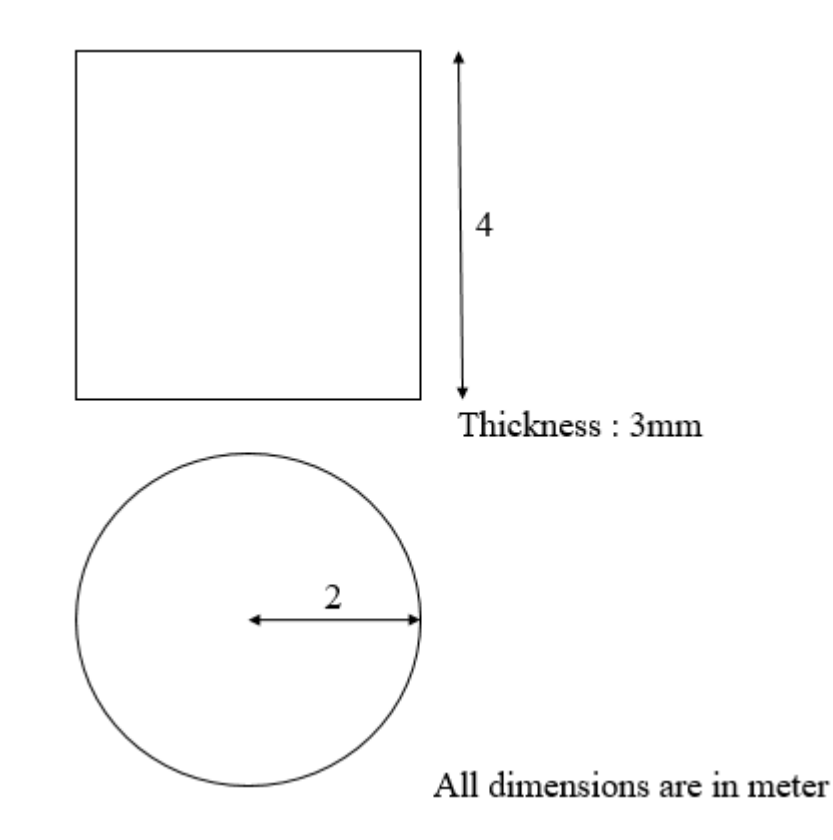

An aluminium cylinder of radius 2m and height 4m is constrained at the bottom through 24 bolted joints. The thickness of the cylinder is 3mm. A mass of 500 kg is lumped at a height of 5m from the cylinder top surface. The mass is connected with the top of the cylinder through 24 bolted joints. Initially a free vibration analysis is performed to estimate the natural frequencies and mode shapes of the system.

A 1g steady state lateral base excitation is applied at the bottom of the cylinder and the response at the mass is estimated. This is done by performing a frequency response base excitation analysis. The lateral base excitation is applied to the cylinder through a heavy inertial mass 50 times greater than the system mass. The inertial mass is connected to the cylinder bottom portion through 24 number of rigid links. 2% critical damping is assumed for all the modes.

#### **PROCEDURE**

#### 2. Create Key points

Command: POINT, ADD

: Geometry  $\rightarrow$  Keypoint  $\rightarrow$  Create  $\rightarrow$  ADD Menu

|            | POINT, ADD |   |
|------------|------------|---|
| Point Data | 0:0:0      | ß |
|            | ·          |   |

Parameters:

Similarly create key points at (0:4:0) and (2:0:0)

At the end of the operation your screen should look like this.

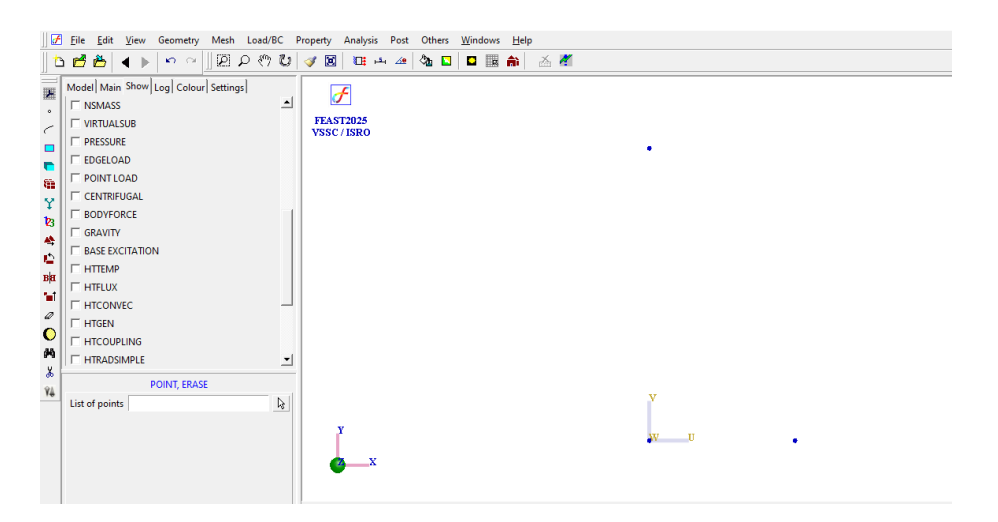

#### 3. Create Cylindrical Surface

Command :SURFACE, CYLAXIS

: Geometry  $\rightarrow$ Surface $\rightarrow$  Create  $\rightarrow$ Cylaxis Menu

|          |        | SURFACE, CYLAXIS |    |  |
|----------|--------|------------------|----|--|
|          | Axis   | P1/P3            | 3  |  |
|          | Radius | P2               | ₽. |  |
| meters : |        |                  |    |  |

Paran

At the end of the operation your screen should look like this.

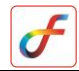

| ]] 🛃                          | Eile Edit View Geometry Mesh Load/BC P                                                                        | roperty Analysis Post Others <u>W</u> indows <u>H</u> elp |
|-------------------------------|----------------------------------------------------------------------------------------------------|-----------------------------------------------------------|
| lt                            | ೭ 🛃 🏝 🔺 🕨 🗠 🗍 🖾 ೭ 🔍 🕲                                                                                         | 🛷 🔟   🖽 🛶   🎭 🖸   💵 📸   🖂 🖉                               |
|                               | Model   Main Show   Log   Colour   Settings  <br>Free Edge Point Curve Volume Volume Note Curve Volume Volume | FEAST2025<br>VSSC/ISRO                                    |
| ±23 <b>4</b> 12 m 12 <i>0</i> | □ I Node □ □<br>□ Element<br>□ LCS<br>□ DISPBC<br>□ RLINK<br>□ TNING<br>□ GAP                                 |                                                           |
| С<br>М<br>ж<br>74             | GUPLINS<br>  □ HTLINK<br>SURFACE, CYLAXIS<br>Axis   P1(0)/P23(0)   ]<br>Radius   P2(0)   ]<br>  ]             | y w u                                                     |

#### 4. Generate mesh

Command :MESH, QUAD

Menu : Mesh→MeshGen→Quad

|              | MESH, QUAD                |    |  |  |  |
|--------------|---------------------------|----|--|--|--|
| Surface 1[0] |                           |    |  |  |  |
| Element size | 0.237685                  | L, |  |  |  |
| Method       | Mapped                    | •  |  |  |  |
| Туре         | 4-Node                    | -  |  |  |  |
| Divisions    | S1(D2)[0]*72/S1(D4)[0]*72 | L, |  |  |  |
| Bias         |                           | L. |  |  |  |

Parameters :

Element size can be entered manually or by clicking two points on the geometry edge. Then click on the 'Divisions' command box, so that node divisions will be displayed on the geometry. The element subdivisions can be increased or decreased by left clicking or right clicking respectively.

At the end of the operation your screen should look like this.

| 📝 <u>F</u> ile                                    | e <u>E</u> dit <u>V</u> iew Geometry Mesh Load/BC                                                                                                    | roperty Analysis Post Others <u>W</u> indows <u>H</u> elp |  |
|---------------------------------------------------|----------------------------------------------------------------------------------------------------|-----------------------------------------------------------|--|
| 🗅 🖻                                               | । 🐣 🔺 🕨 🗠 🔟 🖉 🖉 🖉 🖉                                                                                                    | an an an an an an an an an an an an an a                  |  |
| Mod<br>Mod<br>Lat<br>Bac<br>Pai<br>Sha<br>Co<br>Y | del Main Show Log Colour Settings<br>ojects<br>bels<br>ckground<br>ading<br>slour List Colour Settings<br>C Default<br>C Property<br>C Dimension<br>C Component                                                                                                    | FEAST2025<br>VSSC/ISRO                                    |  |
| 23<br>▲                                           |                                                                                                    |                                                           |  |
| K Load                                            | d Store                                                                                                    |                                                           |  |
| Vi<br>Vi<br>Eler<br>Met<br>Typ<br>Divi<br>Bias    | MESH, QUAD face 1[0]  http://www.second.com/second.com/ |                                                           |  |

# 5. Apply Material Property

Command: MATERIAL, ISOTROPIC

Menu : Property→Material →Structural →Isotropic

| MATERIAL, ISOTROPIC |       |                    |  |  |  |
|---------------------|-------|--------------------|--|--|--|
| Elements            | ALL   | $\bigtriangledown$ |  |  |  |
| Young's Modulus     | 70e09 | •••                |  |  |  |
| Nu                  | 0.3   | •••                |  |  |  |
| Density             | 2800  | •••                |  |  |  |
| Alpha               |       | •••                |  |  |  |
| Label               |       |                    |  |  |  |
|                     |       |                    |  |  |  |

Parameters:

#### 6. Apply Thickness

Command: THICKNESS, ADD

Menu : Property→Physical →Thickness

| THICKNESS, ADD |                                               |     |  |  |  |  |  |
|----------------|-----------------------------------------------|-----|--|--|--|--|--|
| Elements       | Elements 18T34/52T68/86T102/120T136/154T170/1 |     |  |  |  |  |  |
| Thickness      | 0.003                                         | ••• |  |  |  |  |  |
| Label          |                                               |     |  |  |  |  |  |

Parameters:

# 7. Create Rigid link

Command: RLINK, ADD

Menu : Load/BC→Structural→Rigid link

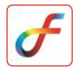

|             | RLINK, ADD     |                  |
|-------------|----------------|------------------|
| Master Node | 2522[0]        | $\searrow$       |
| Slave Nodes | 18T2433B105[0] | $\triangleright$ |
| Master DOF  | Any 💌          |                  |
| Slave DOFs  | 123456         | •••              |
| LCS         |                | $\triangleright$ |
| Label       |                |                  |
|             |                |                  |

i. Parameters :

Create node at 0:9:0 by (Mesh  $\rightarrow$ Node  $\rightarrow$ Create $\rightarrow$  Add) and it is taken as Master node remaining nodes at top edge is taken as slave nodes (Slave nodes should be 24. equally spaced between 72 nodes at bottom).

At the end of the operation your screen should look like this,

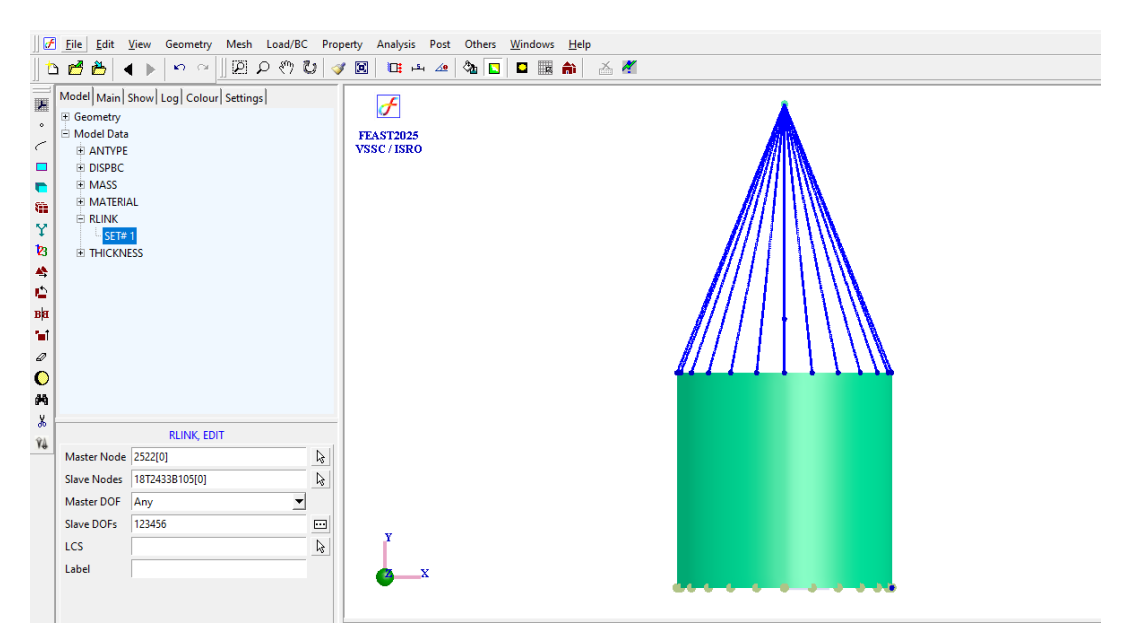

#### 8. Apply Boundary Condition

Command: DISPBC, ADD

Menu : Load/BC→Structural→Displacement

|             |        |             |              | Displacement BC | ×            |
|-------------|--------|-------------|--------------|-----------------|--------------|
|             |        |             |              | Translation     | Apply        |
|             |        | DISPBC, ADD |              |                 | ☐ Select all |
|             | Nodes  | 2523[0]     | $\mathbf{b}$ | , v 02 [0       |              |
|             | DispBC | /0/0/0/0/0  |              |                 |              |
|             | LCS    | 0           | $\mathbf{b}$ | I Ry 0          |              |
| Parameters: | Label  |             |              | I▼ Rz 0         |              |

Apply DISPBC at bottom edge nodes corresponding to 24 rigid links

#### 9. Set Mass Data

Command: ELEMENT, ADD i.

| Menu :      | $Mesh \rightarrow Element \rightarrow Create \rightarrow Add$ |              |   |   |                |                |  |
|-------------|---------------------------------------------------------------|--------------|---|---|----------------|----------------|--|
|             |                                                               |              |   |   | 💽 Element Type | ×              |  |
|             | Nodes                                                         | ELEMENT, ADD |   | R | Spring<br>Mass |                |  |
| Parameters: | Dimension<br>Type                                             | 0            | • | • | Accept         | <u>C</u> ancel |  |

Node id at location 0:9:0.

Menu

Command: MASS, ADD ii.

|          | MASS, ADD |   |
|----------|-----------|---|
| Elements | 2449[0]   | ß |
| MX       | 500       |   |
| MY       | 500       |   |
| MZ       | 500       |   |
| IXX      | 0         |   |
| IYY      | 0         |   |
| IZZ      | 0         |   |
| IXY      | 0         |   |
| IXZ      | 0         |   |
| IYZ      | 0         |   |

Parameters:

Mass of 500 is defined at top node id 0:9:0

#### 10. Set Analysis Type

Command :ANTYPE,SET

: Analysis → Analysis Type Menu

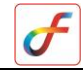

|              | ANTYPE, EDIT   |                  |  |  |  |
|--------------|----------------|------------------|--|--|--|
| Parameters · | Analysis Types | Free vibration 💌 |  |  |  |

# 11. Save the project

Menu: File →Save

Click Here **12.** Activate solver ∬ 🗗 Eile Edit View Geometry Mesh Load/BC Property Analysis Post Others Windows Help | "L 🚰 🏝 | ◀ ▶ | ∾ ལ || ഈ ᄵ (♡ (♡ | ☞ 🗠 / 🖉 🖾 👘 ) 🍝 🏄 Model Main Show Log Colour Settings F Geometry
 Model Data -۰ FEAST2025 VSSC/ISRO 0 **ANTYPE** BASEEXCITATION SET# 1 6 SET# 1 Ŷ DISPBC SET# 1 23 복 (습 SET# 1 • вя 'nt BASEEXCITATION, ADD Nodes 2523[0] Ø  $\mathbf{k}$ 0 Magnitude 9.81 ••• **м** Ж Component UX ▼ LCS ß Ŷ4 Label

# 13. Perform Post Processing

# I. To check natural frequencies

Command: POST, VIEWRESULT

Menu : Post  $\rightarrow$  Table View

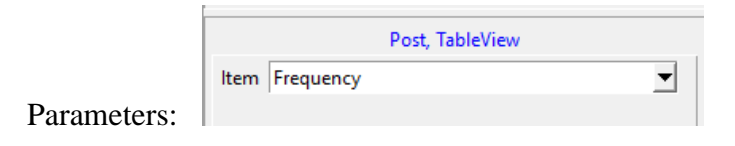

| requency |               |
|----------|---------------|
| Mode     | Frequency(Hz) |
| 1        | 23.4446       |
| 2        | 23.4446       |
| 3        | 23.8027       |
| 4        | 23.8027       |
| 5        | 25.203        |
| 6        | 25.203        |
| 7        | 25.7919       |
| 8        | 25.7919       |
| 9        | 28.1618       |
| 10       | 28.9817       |
| 11       | 28.9817       |
| 12       | 29.5078       |
| 13       | 29.5117       |
| 14       | 30.4276       |
| •        | •             |
| Сору     | Close         |

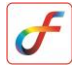

# FREQUENCY RESPONSE ANALYSIS OF A BASE EXCITED CYLINDER

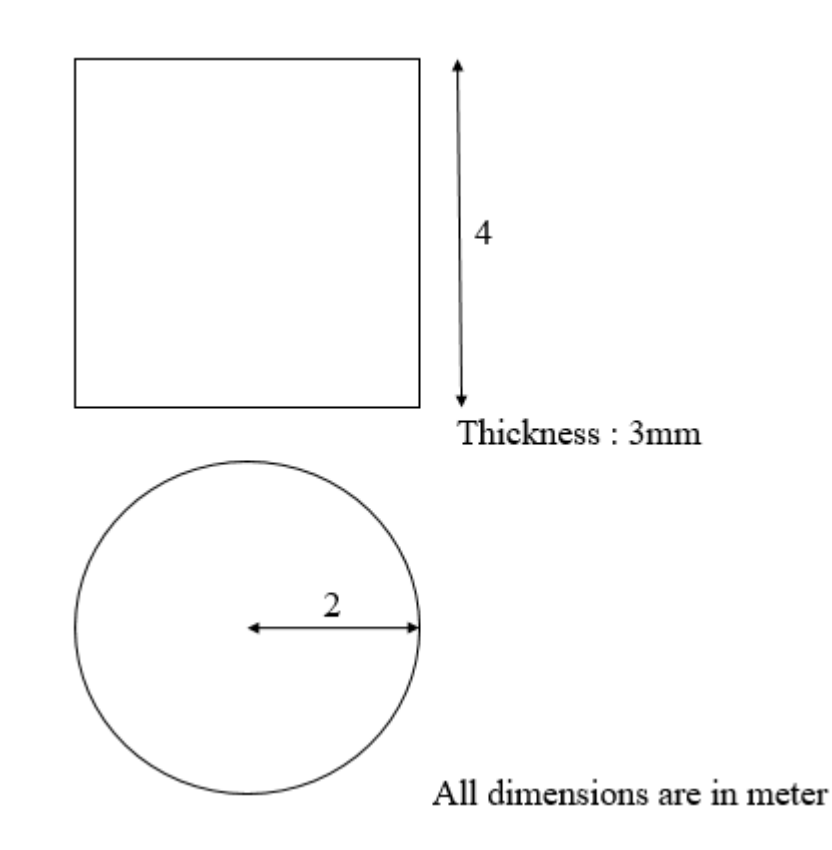

An aluminium cylinder of radius 2m and height 4m is constrained at the bottom through 24 bolted joints. The thickness of the cylinder is 3mm. A mass of 500 kg is lumped at a height of 5m from the cylinder top surface. The mass is connected with the top of the cylinder through 24 bolted joints. Initially a free vibration analysis is performed to estimate the natural frequencies and mode shapes of the system.

A 1g steady state lateral base excitation is applied at the bottom of the cylinder and the response at the mass is estimated. This is done by performing a frequency response base excitation analysis. The lateral base excitation is applied to the cylinder through a heavy inertial mass 50 times greater than the system mass. The inertial mass is connected to the cylinder bottom portion through 24 number of rigid links. 2% critical damping is assumed for all the modes.

#### PROCEDURE

# 14. Create Key points

Command: POINT, ADD

Menu : Geometry  $\rightarrow$  Keypoint  $\rightarrow$  Create  $\rightarrow$  ADD

|             |            |       | POINT, ADD |              |
|-------------|------------|-------|------------|--------------|
|             | Point Data | 0:0:0 |            | $\mathbf{k}$ |
| Parameters: |            |       |            |              |

Similarly create key points at (0:4:0) and (2:0:0)

At the end of the operation your screen should look like this.

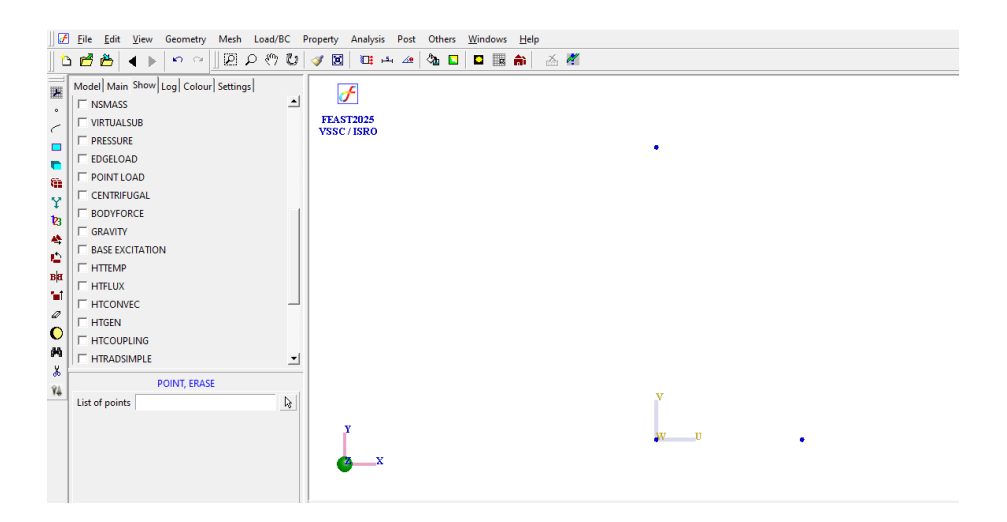

# **15. Create Cylindrical Surface**

Command :SURFACE, CYLAXIS

Menu : Geometry →Surface→ Create →Cylaxis

|              |        | SURFACE, CYLAXIS |              |
|--------------|--------|------------------|--------------|
|              | Axis   | P1/P3            | [k]          |
|              | Radius | P2               | $\mathbf{b}$ |
| Parameters : |        |                  |              |

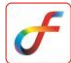

At the end of the operation your screen should look like this.

| ]] 🖸                                                                                             | Eile Edit View Geometry Mesh Load/BC                                                                                                    | Property Analysis Post Others <u>W</u> indows <u>H</u> elp |
|--------------------------------------------------------------------------------------------------|----------------------------------------------------------------------------------------------------|------------------------------------------------------------|
| ]  t                                                                                             | 🗅 🛃 🎽 🔺 🕨 🗠 👋 🛄 🖻 ዶ 🖑 🕻                                                                                                    | P 🛷 🔟   🕮 斗 🚈   🏡 💟   🗖 🧱 🆍   👗 🔏                          |
|                                                                                                  | Model   Main Show   Log   Colour   Settings            Free Edge             Point                  Curve                 Surface <th>FEAST2025<br/>VSSC/ISRO</th> | FEAST2025<br>VSSC/ISRO                                     |
| 1<br>0<br>0<br>0<br>0<br>0<br>0<br>0<br>0<br>0<br>0<br>0<br>0<br>0<br>0<br>0<br>0<br>0<br>0<br>0 | ⊤ TING<br>  ⊂ GAP<br>  ⊂ COUPLING<br>  ⊂ HTLINK<br>SURFACE, CYLAXIS<br>Axis P1(0)/P29(0)<br>Radius P2(0)<br> }                                                     | y w u                                                      |

#### 16. Generate mesh

Command :MESH, QUAD

Menu : Mesh→MeshGen→Quad

|              | MESH, QUAD                |    |
|--------------|---------------------------|----|
| Surface      | 1[0]                      | L3 |
| Element size | 0.237685                  | L3 |
| Method       | Mapped                    | -  |
| Туре         | 4-Node                    | -  |
| Divisions    | S1(D2)[0]*72/S1(D4)[0]*72 | L3 |
| Bias         |                           | L3 |

Parameters :

Element size can be entered manually or by clicking two points on the geometry edge. Then click on the 'Divisions' command box, so that node divisions will be displayed on the geometry. The element subdivisions can be increased or decreased by left clicking or right clicking respectively.

At the end of the operation your screen should look like this.

| ]] 🛃     | <u>F</u> ile <u>E</u> dit                                              | <u>V</u> iew Geometry Mesh Load/BC P                                                | roperty Analysis Post Oth | ers <u>W</u> indows | <u>H</u> elp |          |     |      |                  |   |   |   |     |                  |      |   |
|----------|------------------------------------------------------------------------|-------------------------------------------------------------------------------------|---------------------------|---------------------|--------------|----------|-----|------|------------------|---|---|---|-----|------------------|------|---|
| 🗅        | n 🔁 🔁 🔹                                                                | (▶  ∽ ≃ <u> </u> ፼ዖ ∜ ଅ                                                             | 🛷 🗵   🖽 斗 🖄               |                     | 🏫 🛛 者 🎽      | <b>1</b> |     |      |                  |   |   |   |     |                  |      |   |
| · ~ · ·  | Model Main<br>Objects<br>Labels<br>Background<br>Paint Mode<br>Shading | Show  Log Colour  Settings <br>© Default<br>© Material<br>© Property<br>© Dimension | FEAST2025<br>VSSC / ISRO  |                     |              |          |     |      |                  |   |   |   |     |                  |      |   |
| 8        | Colour List                                                            | C Component                                                                         |                           |                     |              |          |     |      |                  |   |   |   | 11  |                  | 1111 |   |
| Υ        |                                                                        |                                                                                     |                           |                     |              |          |     | +++  | $\left  \right $ |   |   |   | 11  | 111              | 1111 |   |
| 23       |                                                                        |                                                                                     |                           |                     |              |          |     |      | $\left  \right $ |   |   |   |     | $\left  \right $ |      |   |
| 4        |                                                                        |                                                                                     |                           |                     |              |          | +++ |      | +++              | _ |   |   |     |                  |      |   |
| <b>e</b> |                                                                        |                                                                                     |                           |                     |              |          |     |      | +++              | _ |   |   | ++- | +++              |      | - |
| BH       |                                                                        |                                                                                     |                           |                     |              |          | +++ | ++++ |                  |   |   |   | ₩   | $\left  \right $ |      |   |
| 1        |                                                                        |                                                                                     |                           |                     |              |          |     |      |                  |   |   |   | ++  |                  |      |   |
| Ø        |                                                                        |                                                                                     |                           |                     |              |          |     |      |                  |   |   |   | Ħ   |                  |      |   |
| 0        |                                                                        |                                                                                     |                           |                     |              |          |     |      |                  |   |   |   | ++  |                  |      |   |
| 8        | Load Store                                                             |                                                                                     |                           |                     |              |          |     |      |                  |   |   |   | Ħ   |                  |      | 1 |
| *        |                                                                        |                                                                                     |                           |                     |              |          |     |      |                  |   |   |   | Ħ   |                  |      |   |
| Ŷ4       |                                                                        | MESH, QUAD                                                                          |                           |                     |              |          |     |      |                  |   |   |   | T   |                  |      |   |
|          | Surface                                                                | 1[0]                                                                                |                           |                     |              |          |     |      |                  |   |   |   |     |                  |      |   |
|          | Element size                                                           | 0.237685                                                                            | Y                         |                     |              |          |     |      |                  | N | 7 |   |     |                  |      |   |
|          | Method                                                                 | Mapped 💌                                                                            |                           |                     |              |          |     |      |                  |   |   |   |     |                  |      |   |
|          | Туре                                                                   | 4-Node                                                                              | <u> </u>                  |                     |              |          |     |      |                  |   | v | υ |     |                  |      |   |
|          | Divisions                                                              | k                                                                                   |                           |                     |              |          |     |      |                  |   |   |   |     |                  |      |   |
|          | Bias                                                                   | R                                                                                   |                           |                     |              |          |     |      |                  |   |   |   |     |                  |      |   |

# **17. Apply Boundary Condition**

Command: DISPBC, ADD

Menu : Load/BC→Structural→Displacement

|   |        |             |              | Displacement BC | >               |
|---|--------|-------------|--------------|-----------------|-----------------|
|   |        |             |              | Translation     | Apply<br>Cancel |
|   |        | DISPBC, ADD |              | I Uy 0          | Select all      |
|   | Nodes  | 2523[0]     | $\mathbf{b}$ |                 |                 |
|   | DispBC | /0/0/0/0/0  | •            |                 |                 |
|   | LCS    | 0           | $\searrow$   | Ry 0            |                 |
| : | Label  |             |              | Rz 0            |                 |

Parameters:

Apply DISPBC at location 0:0:0

# **18. Apply Material Property**

Command: MATERIAL, ISOTROPIC

Menu : Property→Material →Structural →Isotropic

|                 | MATERIAL, ISOTROPIC |     |
|-----------------|---------------------|-----|
| Elements        | ALL                 | ß   |
| Young's Modulus | 70e09               | ••• |
| Nu              | 0.3                 | ••• |
| Density         | 2800                | ••• |
| Alpha           |                     | ••• |
| Label           |                     |     |
|                 |                     |     |

Parameters:

#### **19. Apply Thickness**

Command: THICKNESS, ADD

Menu : Property $\rightarrow$ Physical  $\rightarrow$ Thickness

|           | THICKNESS, ADD                       |            |
|-----------|--------------------------------------|------------|
| Elements  | 18T34/52T68/86T102/120T136/154T170/1 | $\searrow$ |
| Thickness | 0.003                                | •••        |
| Label     |                                      |            |

Parameters:

# 20. Create Rigidlink

Command :RLINK,ADD

Menu : Load/BC→Structural→Rigidlink

|      |               |             | RLINK, ADD     |     |
|------|---------------|-------------|----------------|-----|
|      |               | Master Node | 2522[0]        | ß   |
|      |               | Slave Nodes | 18T2433B105[0] | Q   |
|      |               | Master DOF  | Any            |     |
|      |               | Slave DOFs  | 123456         | ••• |
|      |               | LCS         |                | R   |
| ::   | Davage at any | Label       |                |     |
| 11.  | Parameters :  |             |                |     |
|      |               |             | RLINK, ADD     |     |
|      |               | Master Node | 2523[0]        | ß   |
|      |               | Slave Nodes | 35T2450B105[0] | b   |
|      |               | Master DOF  | Any 💌          |     |
|      |               | Slave DOFs  | 123456         |     |
|      |               | LCS         |                | ß   |
|      |               | Label       |                |     |
| iii. | Parameters :  |             |                |     |

Create node at 0:0:0 by (Mesh  $\rightarrow$ Node  $\rightarrow$ Create $\rightarrow$  Add) and it is taken as Master node remaining nodes at bottom edge is taken as slave nodes (Slave nodes should be 24. equally spaced between 72 nodes at bottom). Similarly create node at a height of 0:9:0 and create rigid links similar to the bottom edge.

At the end of the operation your screen should look like this.

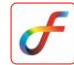

| Model Main<br>e Geometry<br>B Model Data<br>B ANTYPE<br>B ASSEC<br>D DAMPIN<br>B DISPACE<br>B MASS<br>B MATERJ<br>C STR<br>C STR<br>C THICKN | Show Log Colour Setting: | VALUE AL AL AL AL AL AL AL AL AL AL AL AL AL |
|----------------------------------------------------------------------------------------------------|--------------------------|----------------------------------------------|
|                                                                                                    | RLINK, ADD               |                                              |
| Master Node                                                                                                    | 2523[0]                  |                                              |
| Slave Nodes                                                                                                    | 35T2450B105[0]           |                                              |
| Master DOF                                                                                                    | Any                      |                                              |
|                                                                                                    | 123456                   |                                              |
| Slave DOFs                                                                                                    |                          |                                              |
| Slave DOFs<br>LCS                                                                                                    | k                        | z X                                          |

#### 21. Set Mass Data

- iii. Command: ELEMENT, ADD
  - Menu : Mesh $\rightarrow$  Element  $\rightarrow$  Create  $\rightarrow$  Add

|             |           |              |   |              | 💽 Element Type | $\times$       |
|-------------|-----------|--------------|---|--------------|----------------|----------------|
|             |           | ELEMENT, ADD |   |              | Spring         |                |
|             | Nodes     | 2522[0]      |   | $\mathbf{k}$ | Mass           |                |
|             | Dimension | 0            | - |              |                |                |
| Parameters: | Туре      | 1            |   |              | Accept         | <u>C</u> ancel |

Node id at location 0:9:0. Similarly create mass element at 0:0:0

iv. Command: MASS, ADD

Menu

: Property  $\rightarrow$  Physical  $\rightarrow$  Mass

|          | MASS, ADD |     |          | MASS, ADD |           |
|----------|-----------|-----|----------|-----------|-----------|
| Elements | 2449[0]   | R   | Elements | 2450[0]   | $\square$ |
| MX       | 500       |     | MX       | 50000     |           |
| MY       | 500       | ••• | MY       | 50000     |           |
| MZ       | 500       | ••• | MZ       | 50000     | •••       |
| IXX      | 0         | ••• | IXX      | 0         | •••       |
| IYY      | 0         | ••• | IYY      | 0         | •••       |
| IZZ      | 0         | ••• | IZZ      | 0         |           |
| IXY      | 0         | ••• | IXY      | 0         |           |
| IXZ      | 0         |     | IXZ      | 0         |           |
| IYZ      | 0         |     | IYZ      | 0         |           |
| Label    |           |     | Label    | -         |           |

Parameters:

Mass of 500 is defined at top node and mass of 50000 is defined at bottom mass location.

#### 22. Set Base Excitation Data

Command: BASEEXCITATION, ADD

Menu : Load/BC $\rightarrow$ Structural $\rightarrow$ Base Excitation

|             |           | BASEEXCITATION, ADD |              |
|-------------|-----------|---------------------|--------------|
|             | Nodes     | 2523[0]             | $\mathbf{b}$ |
|             | Magnitude | 9.81                | •••          |
|             | Component | UX 💌                |              |
|             | LCS       |                     | $\mathbf{k}$ |
| Parameters: | Label     |                     |              |

At the end of the operation your screen should look like this.

| ]] 🛃      | <u>File E</u> dit                                                                                            | View Geometry Mesh Load/BC | Prop | perty Analysis Post Others <u>W</u> indows <u>H</u> elp |
|-----------|----------------------------------------------------------------------------------------------------|----------------------------|------|---------------------------------------------------------|
| t         | י 📥 🔁 נ                                                                                                    | < ▶ ∽ ≃ <u>∥</u> थ २ ११ ७  | 1    | / 🔟 📴 🖳 🚈 🖄 🗳 🗳 🛤 🏫 🎽 🍝 🔏                               |
|           | Model Main<br>Geometry<br>Model Data<br>ANTYPE<br>BASEEX<br>SET#<br>DJSPBC<br>SET#<br>FREQRE<br>SET#<br>MASS | Show Log Colour Settings   | •    | FEAST2025<br>VSSC/ISRO                                  |
| ø         | Nodes                                                                                                    | 2523[0]                    | 6    |                                                         |
| 0         | Magnitude                                                                                                    | 9.81 E                     |      |                                                         |
| e¥4a<br>⊻ | Component                                                                                                    | UX 💌                       |      |                                                         |
| 30<br>194 | LCS<br>Label                                                                                                 |                            | 4    |                                                         |

# 23. Create Damping Data

Command: DAMPING, ADD

Menu : Analysis →Damping

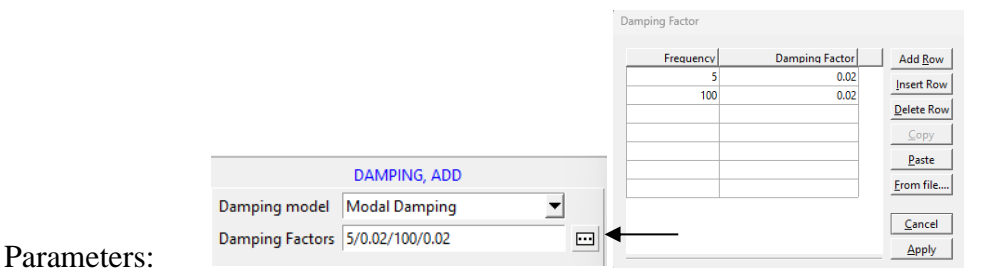

#### 24. Set Analysis Type

Command :ANTYPE,SET

Menu : Analysis→Analysis Type

Parameters : ANTYPE,SET
Analysis Type Frequency Response ---

# 25. Set Frequency Response General Data

# Command: FREQRESGEN, ADD

Menu : Analysis  $\rightarrow$  Frequency Response  $\rightarrow$  General

|          | FRE                 | QRESPGEN, ADD |  |
|----------|---------------------|---------------|--|
|          | Response Extraction | Auto          |  |
|          | Start Frequency     | 5             |  |
|          | End Frequency       | 40            |  |
|          | Finer Increment     | 0.1           |  |
|          | Coarser Increment   | 1             |  |
|          | Number of modes     | 20            |  |
|          | Mass type           | Lumped 💌      |  |
|          | Stress Output       | NO 💌          |  |
|          | Nodes               | ALL           |  |
| ameters: |                     |               |  |

Parameter

Note :

In the node list the node IDs of the nodes at which the response to be extracted is specified

26. Save the project

Menu: File →Save

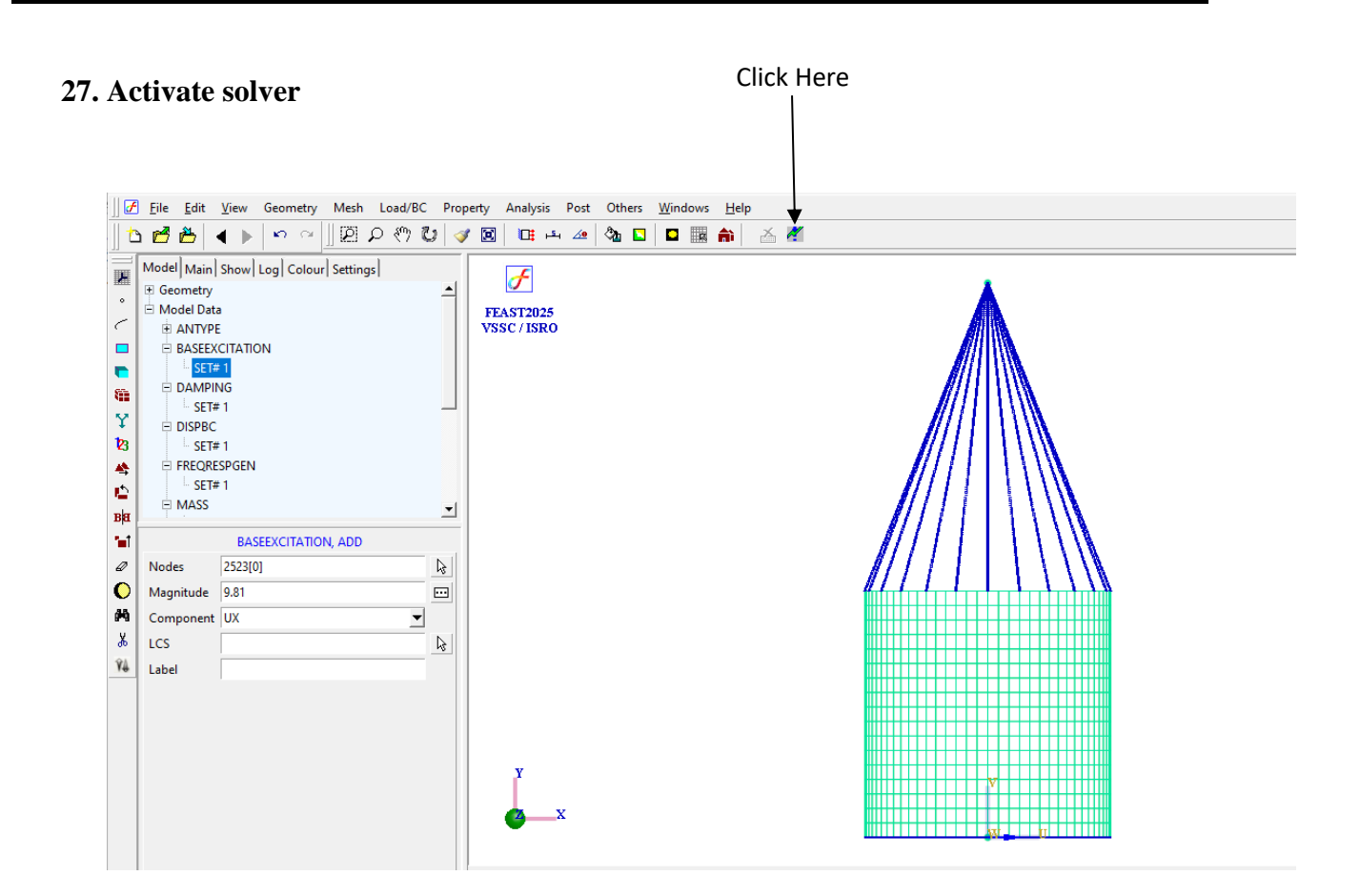

### 28. Perform Post Processing

#### I. Graph plots for displacement/ velocity/ acceleration

Command: POST, HISTORYPLOT

Menu : Post→History Plot

| Post, HistoryPlot |                                          |
|-------------------|------------------------------------------|
| Acceleration      | •                                        |
| TX                | •                                        |
| 2522[0]           | Þ                                        |
| Modulus           | •                                        |
|                   | Acceleration<br>TX<br>2522[0]<br>Modulus |

Parameters:

Select the top mass lumping node. At the end of the operation your screen should look like this.

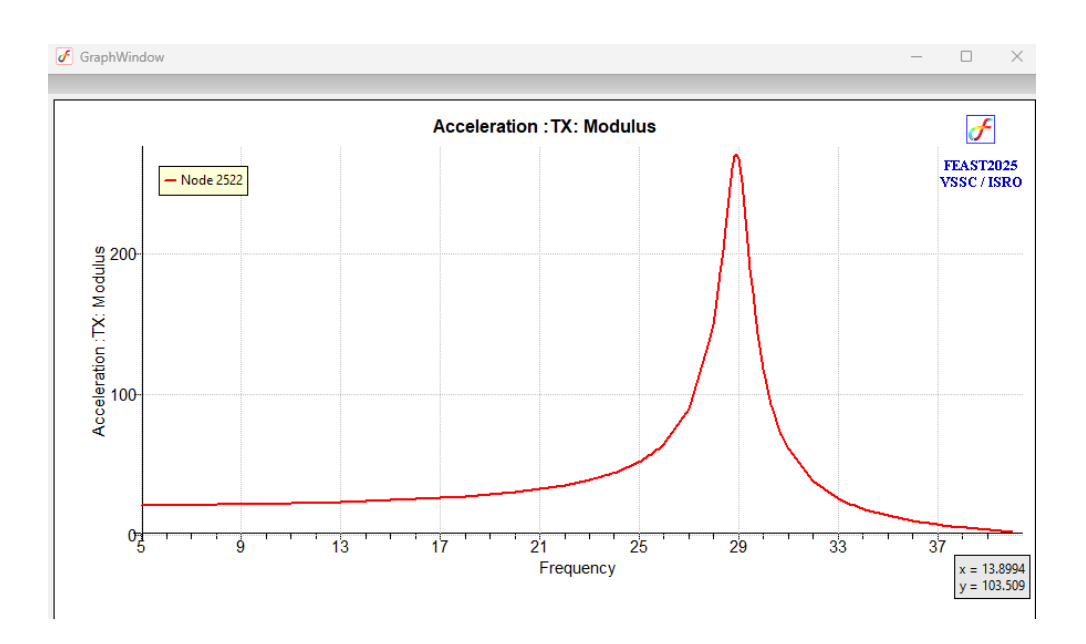

# II. To check natural frequencies

Command: POST, VIEWRESULT

Menu : Post  $\rightarrow$  Table View

|      |      |           | Post, TableView |   |
|------|------|-----------|-----------------|---|
|      | ltem | Frequency |                 | • |
| ere. |      |           |                 |   |

| Mode       | Frequency(Hz) |
|------------|---------------|
| 1          | 23.427        |
| 2          | 23.427        |
| 3          | 23.7916       |
| 4          | 23.7916       |
| 5          | 25.1774       |
| 6          | 25.1774       |
| 7          | 25.7859       |
| 8          | 25.7859       |
| 9          | 28.1617       |
| 10         | 28.9362 -     |
| 11         | 28.9362       |
| 12         | 29.4729       |
| 13         | 29.473        |
| 14         | 30.4186       |
| ۱ <u> </u> | <b> </b> • [  |
| Сору       | Close         |

Parameters: